# **Social Media Excel Activity**

### 4th Grade

Created by Mrs. Butcher

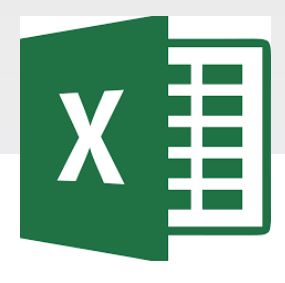

### **EXCEL SPREADSHEETS**

Excel is software that lets you create tables, and calculate and analyze data. This type of software is called spreadsheet software. Excel lets you create tables that automatically calculate the totals of numerical values you input, print out tables in neat layouts, and create simple graphs.

### Microsoft Excel Vocabulary

#### MICROSOFT EXCEL VOCABULARY WORDS

Active Cell – The cell in your worksheet that has been selected. It will have bolder gridlines around it.

AutoFill – A feature that allows you to quickly apply the contents of one cell to another cell or range of cells selected.

AutoSum – A function that automatically identifies and adds ranges of cells in your worksheet.

**Cell** – The rectangular shaped area on a worksheet that is created by the intersection of columns and rows.

Cell Address – The name of the cell is determined by the name of the row and the column intersecting, such as A8.

Cell Grid – The lines on your worksheet that separate the columns and rows.

Column – In a worksheet, the vertical spaces with headings A, B, C, and so on.

**Drag** – When you move the mouse while holding down the mouse button (usually the left) to select a range of cells.

File – A document that is stored on your computer. In Excel, a file is also known as a workbook.

Fill Down – A feature that allows you to copy information in an active cell to another cell or range of cells selected vertically.

Fill Right – A feature that allows you to copy information in an active cell to another cell or range of cells you have selected horizontally.

Formula- A combination of numbers and symbols used to express a calculation. Formula Bar – A command line above the worksheet where text, numbers, and formulas are entered into a worksheet.

**Function** – A drop-down menu item and a button on the standard toolbar that allows you to select a formula that you wish to apply to data in your worksheet.

Headings – The identifying letters and numbers for columns and rows. Columns are identified with letters, rows with numbers.

Label – The identifying name that reflects the information contained in a column or row | in a worksheet, such as *name* or *date*.

Row – In a worksheet, the horizontal spaces with the headings 1, 2, 3, and so on.

Sheet Tabs – Tabs you see at the bottom of your workbook file, labeled Sheet 1, Sheet 2, and so on. You can rename the tabs. They represent worksheets within the workbook.

Workbook – An Excel file that contains individual worksheets. Also called a spreadsheet file.

Worksheet – A "page" within an Excel workbook that contains columns, rows, and cells.

### **Excel Rubric**

| Criteria                                                                                                    | Score |
|----------------------------------------------------------------------------------------------------|-------|
| <ul> <li>Correctly open and use the file.</li> <li>Correctly format the assigned spreadsheet, data, and charts.</li> <li>Followed all the required steps and completed all tasks.</li> <li>Correctly turn in the assignment when completed.</li> </ul>                      | 4     |
| <ul> <li>Correctly open and use the file.</li> <li>Mostly correct spreadsheet, data, and charts.</li> <li>Followed most of the required steps.</li> <li>Completed most tasks.</li> <li>Correctly turn in the assignment when completed.</li> </ul>                          | 3     |
| <ul> <li>Needed help to open and use the file.</li> <li>Some mistakes in the spreadsheet, data, and chart.</li> <li>Followed some of the required steps.</li> <li>Completed some tasks.</li> <li>Needed help to turn in the assignment when completed.</li> </ul>           | 2     |
| <ul> <li>Needed help to open and use the file.</li> <li>Many mistakes in the format of the spreadsheet, data and chart.</li> <li>Missing most of the required steps.</li> <li>Missing most tasks.</li> <li>Needed help to turn in the assignment when completed.</li> </ul> | 1     |

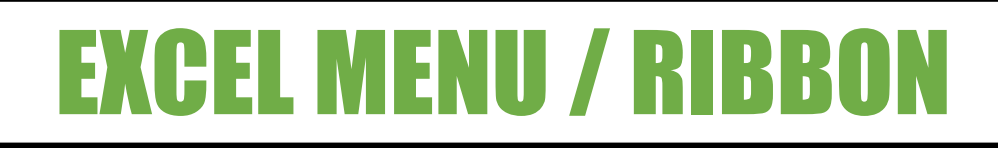

|                     |             | _                      |                       |      |        |              |        |
|---------------------|-------------|------------------------|-----------------------|------|--------|--------------|--------|
| File Home           | Insert Pa   | ge Layout              | Formulas              | Data | Review | View         | Help ' |
| 😬 👗 Cut             |             |                        |                       |      | - N    | ab           |        |
| Paste<br>• V Format | Painter B I | <u>u</u> .   <u></u> . | <u>А</u> - <u>А</u> - | E    | XCEL   | . ME         | NU     |
| Clipboard           | <b>G</b>    | Font                   | I                     |      | File   | Ż            |        |
| A1 -                |             | f <sub>x</sub>         |                       | 2    | . Но   | me           |        |
| A 1                 | B C         | D                      | E                     | - 3  | Ins    | ≏rt          |        |
| 2                   |             |                        |                       |      |        |              |        |
| 3                   |             |                        |                       | 4    | . Pa   | ge L         | .ayout |
| 4                   |             |                        |                       | 5    | . For  | mul          | as     |
| 5                   |             |                        |                       |      |        |              |        |
| 7                   |             |                        |                       |      |        |              |        |
| 8                   |             |                        |                       | — 7  | . Re   | view         | /      |
| 9                   |             |                        |                       | 8    | S Vie  | <i>5</i> ∕∕∖ |        |
|                     |             |                        |                       |      |        |              |        |
|                     |             |                        |                       | ۲    | . не   | Iр           |        |

### **Excel Spreadsheet**

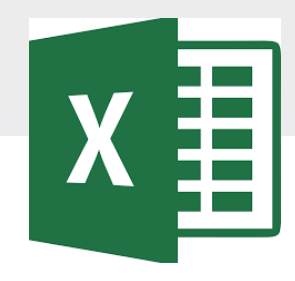

Spreadsheets consist of columns (vertical) and rows (horizontal)

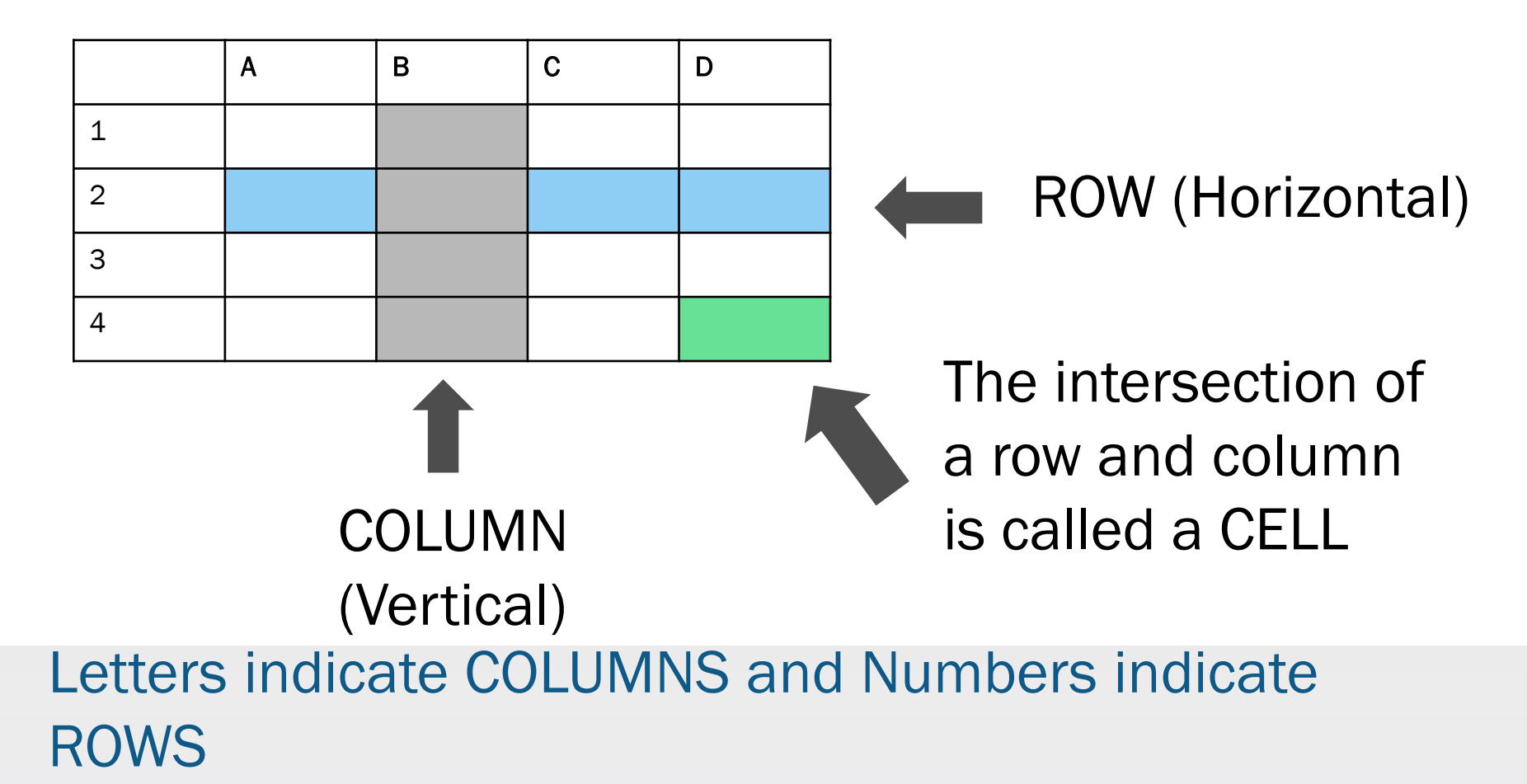

# Task

 A chart is sometimes referred to as a graph and is a picture of numeric data. For this project, you will create different charts with Titles, Data Labels, Axis Titles, and Styles. Everywhere we go today we see people with a cell phone in hand texting, talking, or searching the Internet. Your task is to create charts based on what people are doing with their cell phones.

### Accessing the File

| Conversations Files Class Notebook Assignments         | k <sub>⊿</sub> Ω                                                   |
|--------------------------------------------------------|--------------------------------------------------------------------|
| K Back                                                 | Turn in                                                            |
| Cell Phone Use Excel Activity                          | <ul> <li>Due Date</li> <li>Thu May 30, 2019 at 11:59 PM</li> </ul> |
| Instructions<br>Use the direction booklet to help you. | <ul> <li>Points</li> <li>50 points possible</li> </ul>             |
| Reference materials<br>None                            | 1. Sign in to Microsoft Teams                                      |
| My work                                                | 2. Login: <u>sID#@phsd144.net</u>                                  |
| Cell Phone Use Excel Activity                          | District Password                                                  |
| + Add work Open in Teams                               | 3. Click on ASSIGNMENTS                                            |
| Open in Excel                                          | 4. Click on Cell Phone Use Excel                                   |
| ↓ Download                                             | Activity                                                           |
|                                                        | 5. Click on <u>-</u> next to document                              |
|                                                        | in MY WORK                                                         |
|                                                        | 6. Select OPEN IN EXCEL.                                           |

# **Saving the Excel File**

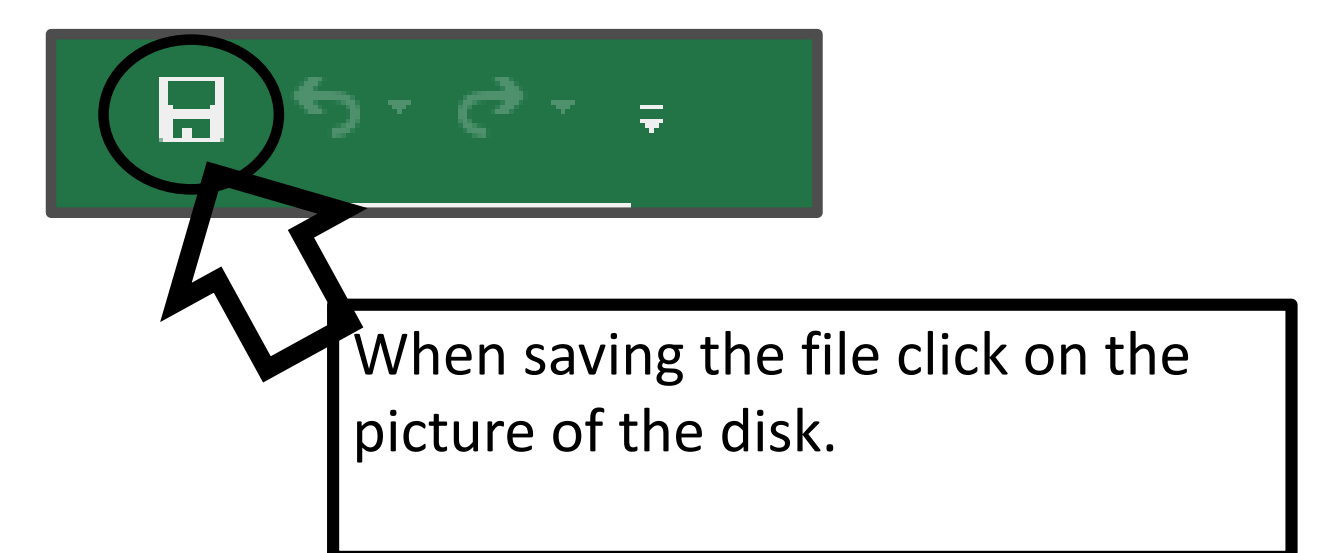

### Do not select File→Save As

# **Create a Spreadsheet**

In 2018, the average person spent 135 minutes per day on social media sites. This is over 2 hours per day.

#### Steps:

1. Type the information into your chart.

Hint- You may need to resize the cells using the two-way arrow and double-click between Column A and Column B.

|    | <mark>ਜ਼ 5</mark> • ੇ       |                 |                |            |          |      |        |
|----|-----------------------------|-----------------|----------------|------------|----------|------|--------|
| F  | File Hon                    | ne Inser        | t Pa           | ige Layout | Formulas | Data | Review |
| Pa | Cut<br>Copy<br>ste<br>Forma | •<br>at Painter | Calibri<br>B I | <u> </u>   | 11 · A A | ,    | ₩<br>₩ |
|    | Clipboard                   | G.              |                | Font       |          | E.   |        |
| E  |                             | : ×             | ~              | $f_{x}$    |          |      |        |
|    | A +                         | → B             | С              | D          | E        | F    | G      |
| 1  | YouTube                     | 40              |                |            |          |      |        |
| 2  | Facebook                    | 35              |                |            |          |      |        |
| З  | Snapchat                    | 25              |                |            |          |      |        |
| 4  | Instagram                   | 15              |                |            |          |      |        |
| 5  | Twitter                     | 1               |                |            |          |      |        |
| 6  |                             |                 |                |            |          |      |        |
| 7  |                             |                 |                |            |          |      |        |
| 8  |                             |                 |                |            |          |      |        |
| 9  |                             |                 |                |            |          |      |        |
| 10 |                             |                 |                |            |          |      |        |

# Create a 2-D Column Chart

|        |        | ਜ਼ •ਾ ੇ       | · =        |            |         |       |        |        |          | Book                 | - Excel |
|--------|--------|---------------|------------|------------|---------|-------|--------|--------|----------|----------------------|---------|
|        | F      | ile Horr      | ne Insert  | Page       | Layout  | For   | mulas  | Data   | 3        | w Viev               | v Q1    |
|        |        | \$            | ?          |            | S       | 3     |        | ?      |          | • <mark>1</mark> 4 • |         |
|        | Piv    | otTable Recom | imended Ta | ble Illust | rations | Add-  | Recomm | mendec | 2-D Colu | mn                   |         |
|        |        | Pivo          | tTables    |            | *       | ins * | Ch     | arts   |          |                      |         |
| $\sim$ |        | Tab           | les        |            |         |       |        | N      |          |                      |         |
| 1      | $\sim$ | 0 -           | : ×        |            | ę. –    |       | 5      | 4/     |          |                      |         |
| 2      | _      | 10            |            |            |         |       | L      | V      | 3-D Colu | mn                   |         |
|        |        | A             | В          | С          | D       |       | E      | F      | 60       |                      | aa      |
|        | 1      | YouTube       | 40         |            |         |       |        |        | AIN      |                      | <u></u> |
|        | 2      | Facebook      | 35         |            |         |       |        |        |          |                      |         |
|        | 3      | Snapchat      | 25         |            |         |       |        |        | 2-D Bar  |                      |         |
|        | 4      | Instagram     | 15         |            |         |       |        |        |          |                      |         |
|        | 5      | Twitter       | 1          |            |         |       |        |        |          |                      |         |
|        | 6      |               |            |            |         |       |        |        |          |                      |         |
|        | 7      |               |            |            |         |       |        |        |          |                      |         |
|        | 8      |               |            |            |         |       |        |        |          |                      |         |

~

#### <u>Steps:</u>

- Using the wide Cross, click into cell A1 and select to cell B5.
- 2. Click the Insert tab.
- 3. Select the down arrow next to the chart icon.
- 4. Click on 2-D Column.

## Create a 2-D Column Chart

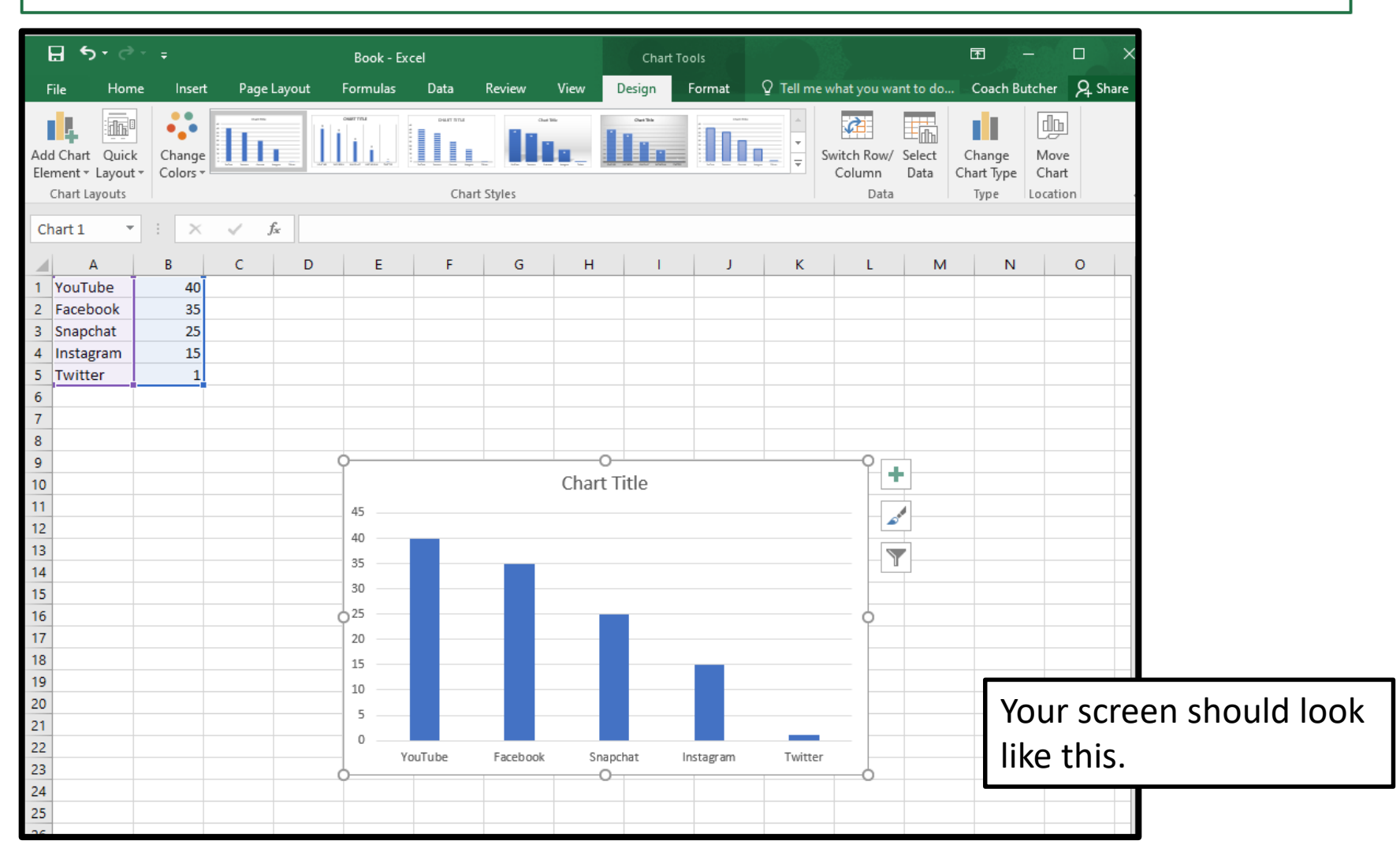

Steps:

- Select the chart by clicking on it.
- Add a chart title by clicking on the Chart Title box. Type Average Time on Social Media.
- 3. Click on a blank cell

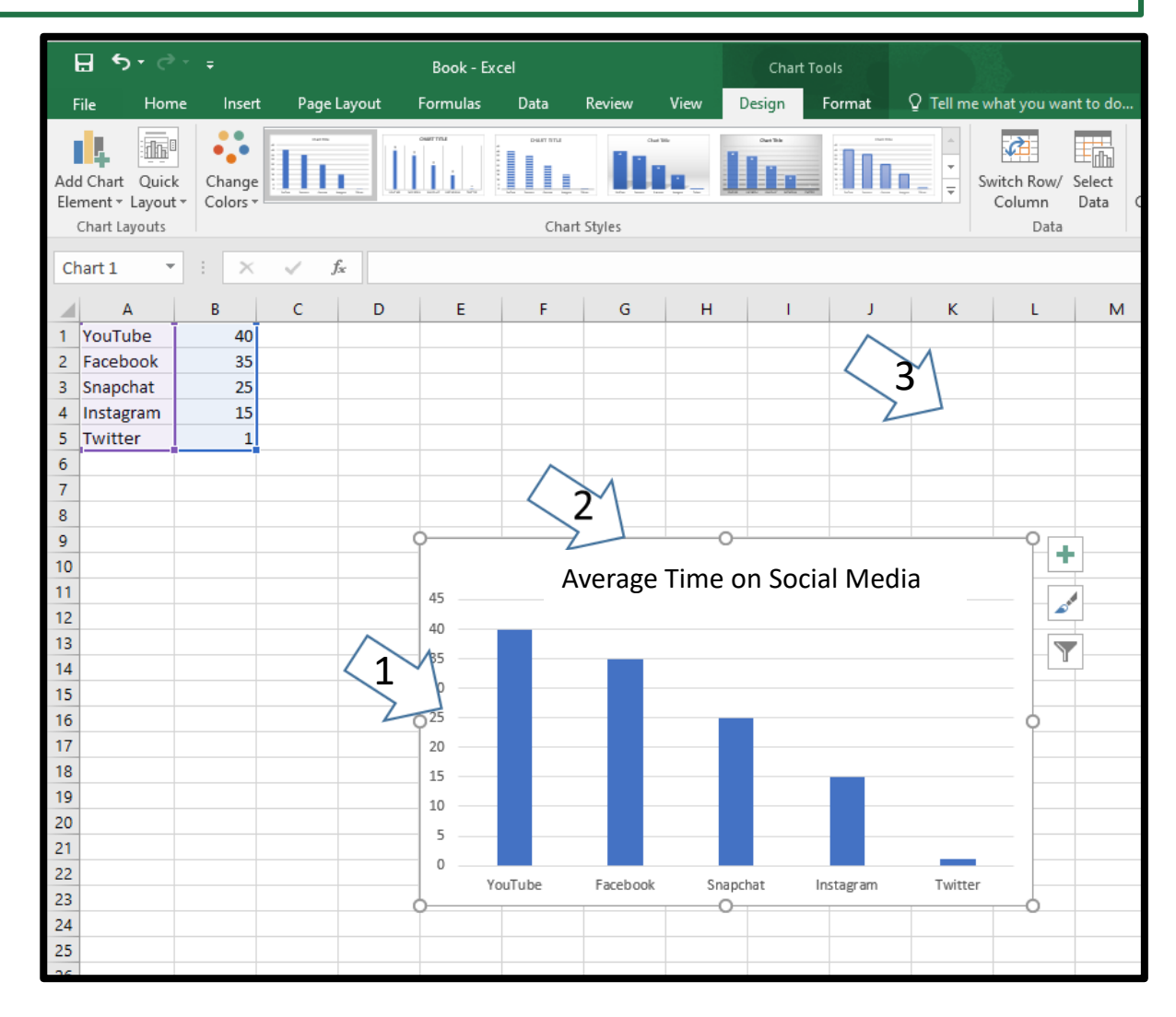

#### Steps:

- 1. Click on the chart.
- 2. Select the Chart Elements button +
- 3. Click the box next to Axis Titles.

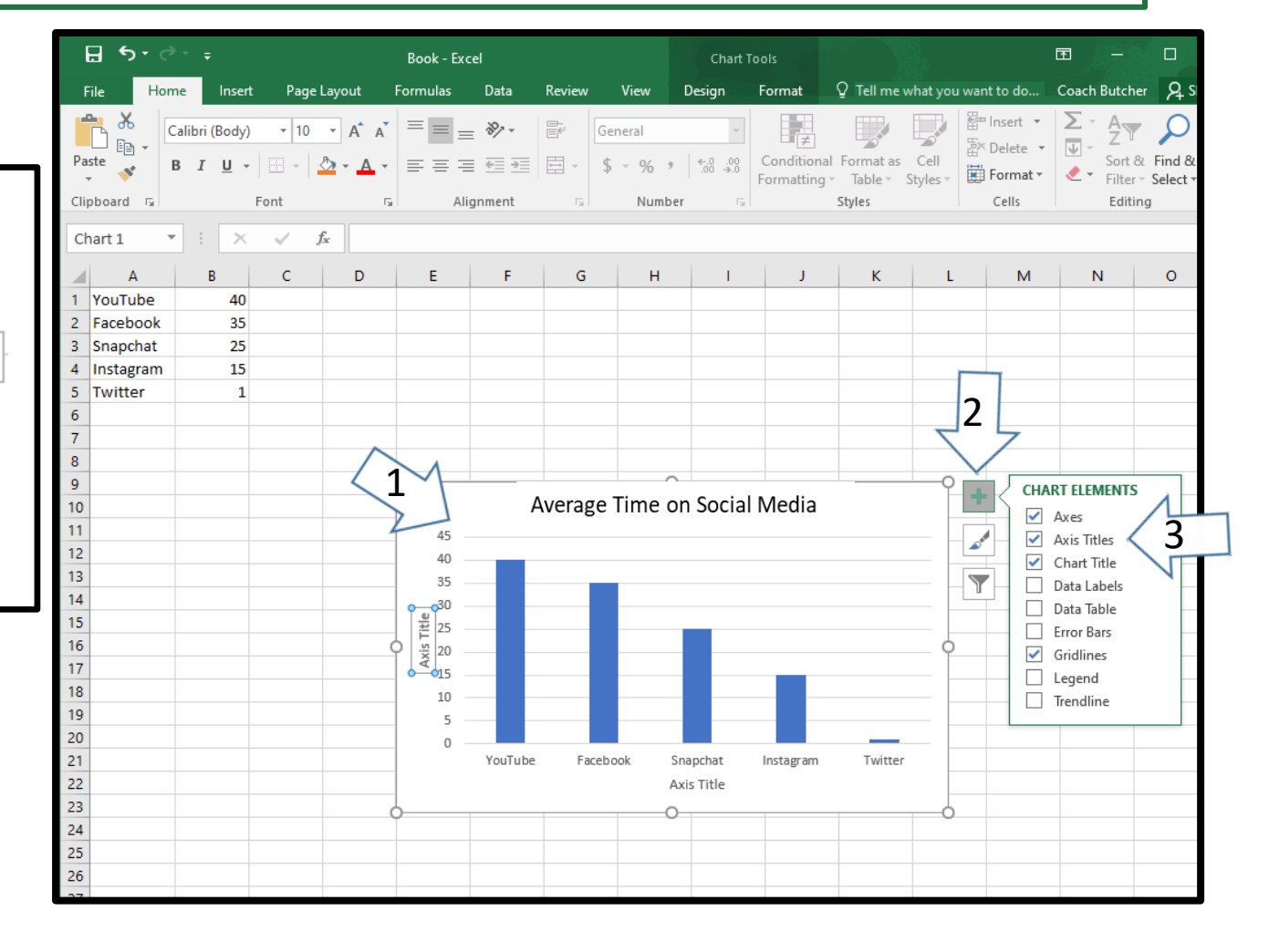

#### Steps:

 Click on the Vertical Axis Title Box. Type Minutes Per Day.

 Click on the Horizontal Axis Title Box. Type Social Media.

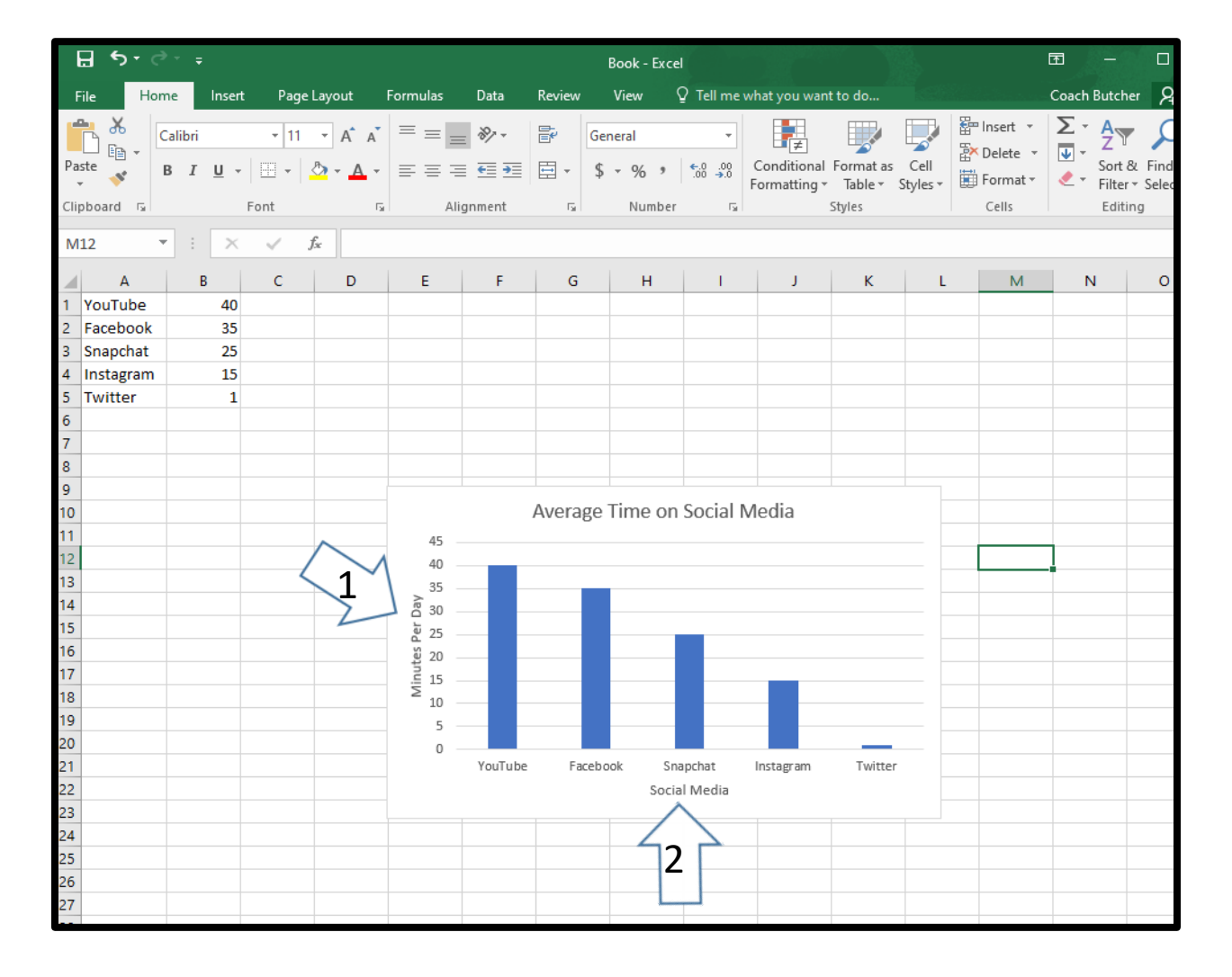

| F    | ile          | Home       | Inser               | t Pagel | Layout   | Formulas     | Data             | Review  | View     | ♀ Tell me v              | what you wan                | t to do              |                  |                                   | Coach But                  | cher 🖇                |         |
|------|--------------|------------|---------------------|---------|----------|--------------|------------------|---------|----------|--------------------------|-----------------------------|----------------------|------------------|-----------------------------------|----------------------------|-----------------------|---------|
| Pa   | u X<br>⊡ ⊡ , | Calib<br>B | ori<br>I <u>U</u> ≁ | • 11    | • A A •  |              | = ≫ ·<br>= •= •= | G<br>G  | eneral   | ▼<br>.00 0.00<br>.00 →.0 | Conditional<br>Formatting ▼ | Format as<br>Table * | Cell<br>Styles • | Finsert -<br>Delete -<br>Format - | ∑ - A<br>↓ Z<br>So<br>Filt | rt& Fin<br>ter ∗ Sele |         |
| Clip | board        | G.         |                     | Font    | G        | Al           | ignment          | G       | Number   | - G                      |                             | Styles               |                  | Cells                             | Ed                         | liting                |         |
| N    | 30           | -          | : ×                 | √ f:    | °.<br>Xr |              |                  |         |          |                          |                             |                      |                  |                                   |                            |                       |         |
|      | А            |            | В                   | С       | D        | E            | F                | G       | Н        | I.                       | J                           | к                    | L                | м                                 | N                          | C                     |         |
| 1    | YouTub       | e          | 40                  |         |          |              |                  |         |          |                          |                             |                      |                  |                                   |                            |                       |         |
| 2    | Facebo       | ok         | 35                  |         |          |              |                  |         |          |                          |                             |                      |                  |                                   |                            |                       |         |
| 3    | Snapcha      | at         | 25                  |         |          |              |                  |         |          |                          |                             |                      |                  |                                   |                            |                       |         |
| 4    | Instagra     | am         | 15                  |         |          |              |                  |         |          |                          |                             |                      |                  |                                   |                            |                       |         |
| 5    | Twitter      |            | 1                   |         |          |              |                  |         |          |                          |                             |                      |                  |                                   |                            |                       |         |
| 6    |              |            |                     |         |          |              |                  |         |          |                          |                             |                      |                  | Vou                               | rccr                       | oon                   |         |
| 7    |              |            |                     |         |          |              |                  |         |          |                          |                             |                      |                  | rou                               | I SUI                      | eens                  | siloulu |
| 8    |              |            |                     |         |          |              |                  |         |          |                          |                             |                      |                  |                                   | k like                     | this                  |         |
| 9    |              |            |                     |         |          |              |                  | Average | Time on  | Cocial N                 | Andia                       |                      |                  |                                   |                            | ting                  | •       |
| 10   |              |            |                     |         |          |              |                  | Average | i nne on | I SOCIAL IN              | neula                       |                      |                  |                                   |                            |                       |         |
| 12   |              |            |                     |         |          | 45           |                  |         |          |                          |                             |                      |                  |                                   |                            |                       |         |
| 12   |              |            |                     |         |          | 40           |                  |         |          |                          |                             |                      |                  |                                   |                            |                       |         |
| 14   |              |            |                     |         |          | 35           |                  |         |          |                          |                             |                      |                  |                                   |                            |                       |         |
| 15   |              |            |                     |         |          | ຍັງເ<br>ພັງເ |                  |         |          |                          |                             |                      |                  |                                   |                            |                       |         |
| 16   |              |            |                     |         |          | 2 2 S        |                  |         |          |                          |                             |                      |                  |                                   |                            |                       |         |
| 17   |              |            |                     |         |          | 15 LO        |                  |         |          |                          |                             |                      |                  |                                   |                            |                       |         |
| 18   |              |            |                     |         |          | Ξ 10         |                  |         |          |                          |                             |                      |                  |                                   |                            |                       |         |
| 19   |              |            |                     |         |          | 5            |                  |         |          |                          |                             |                      |                  |                                   |                            |                       |         |
| 20   |              |            |                     |         |          | 0            |                  |         |          |                          |                             |                      |                  |                                   |                            |                       |         |
| 21   |              |            |                     |         |          |              | YouTube          | Faceb   | ook Sn   | apchat                   | Instagram                   | Twitter              |                  |                                   |                            |                       |         |
| 22   |              |            |                     |         |          |              |                  |         | Soci     | al Media                 |                             |                      |                  |                                   |                            |                       |         |
| 23   |              |            |                     |         |          |              | -                | -       |          |                          |                             |                      |                  |                                   |                            |                       |         |
| 24   |              |            |                     |         |          |              |                  |         |          |                          |                             |                      |                  |                                   |                            |                       |         |
| 25   |              |            |                     |         |          |              |                  |         |          |                          |                             |                      |                  |                                   |                            |                       | 16      |

### **Data Labels**

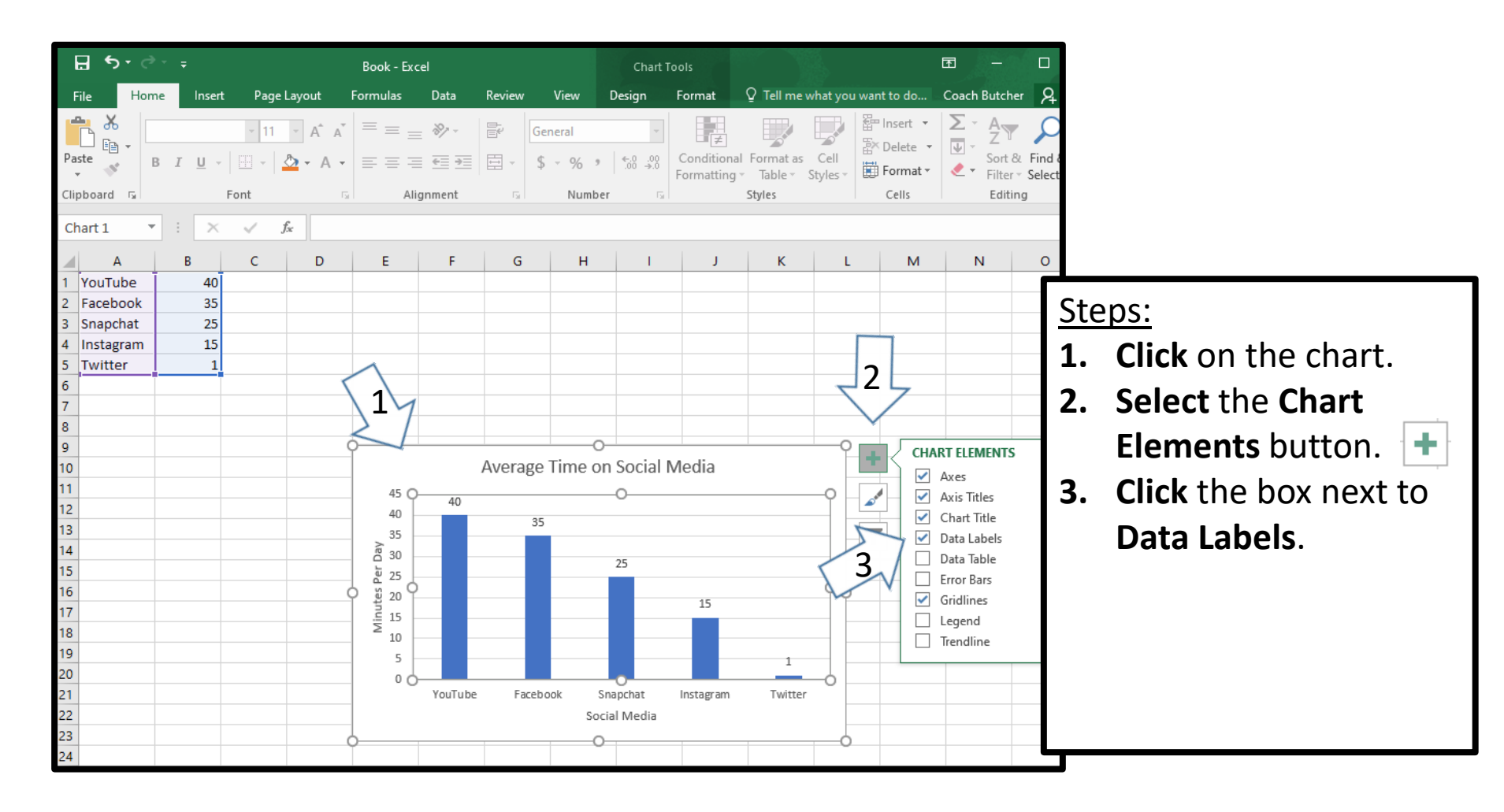

# **Chart Design**

#### Steps:

- 1. Click on a bar in the chart.
- 2. Select the Format tab.
- 3. Select Shape Fill.
- 4. Select **Green** to change the color of the bars.

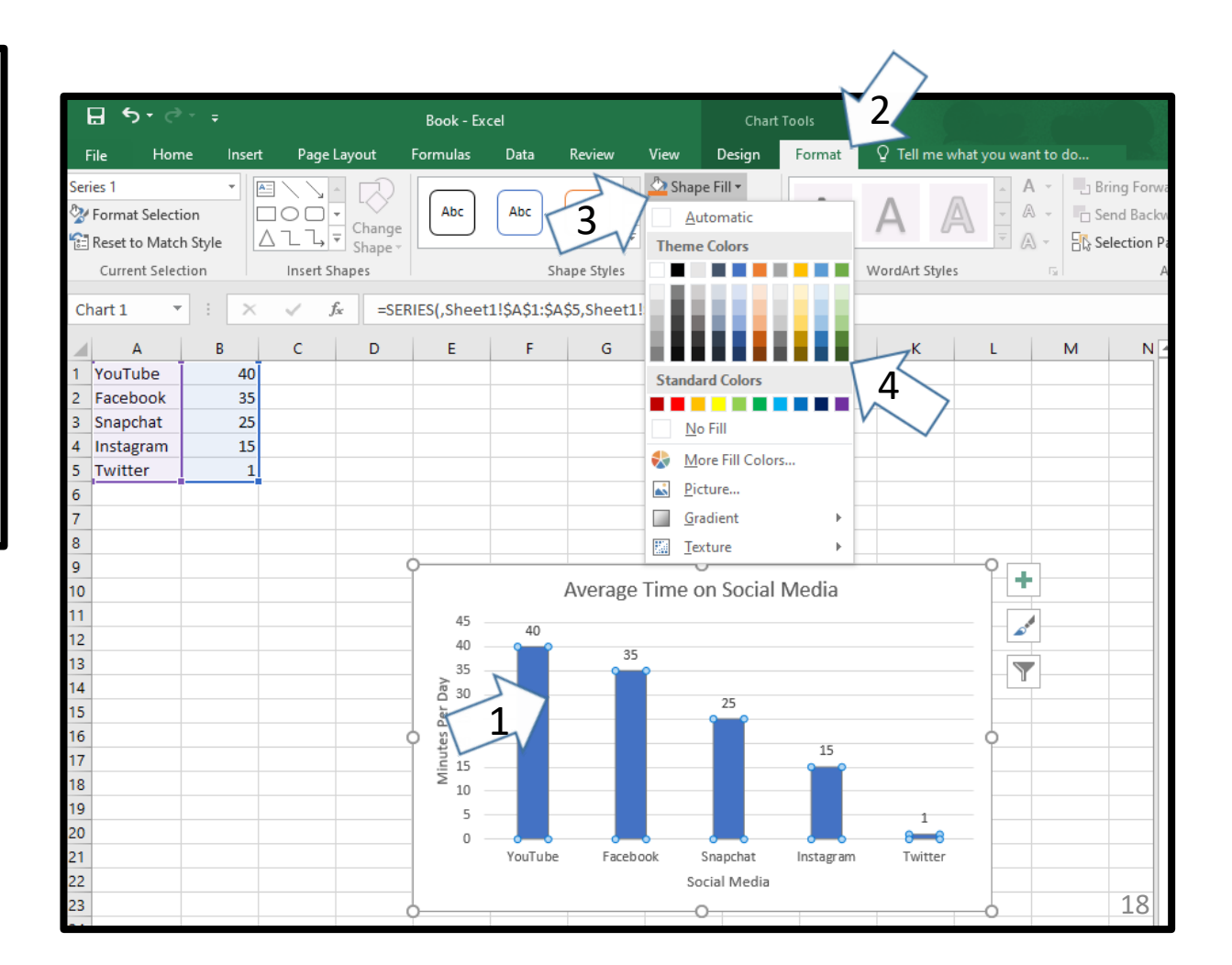

### **Does your screen look like this?**

| File       Hom       Inset       Page Layout       Formulas       Data       Review       View $\bigcirc$ Tell me what you want to do         Image: Stress of the stress of the stress of the                                                                                                    | ы           | (C T -         | Ŧ          |                  |                       |          |                         |                           |                    | Book -              | Excel          |               |                                       |                          |         |
|----------------------------------------------------------------------------------------------------|-------------|----------------|------------|------------------|-----------------------|----------|-------------------------|---------------------------|--------------------|---------------------|----------------|---------------|---------------------------------------|--------------------------|---------|
| Calibri IIIIIIIIIIIIIIIIIIIIIIIIIIIIIIIIIII                                                                                                    | File H      | Home           | Insert     | t Page La        | ayout                 | Formulas | Data                    | Review                    | View (             | 🛛 Tell me w         | hat you wan    | t to do       |                                       |                          |         |
| A     B     C     D     E     F     G     H     I     J     K     L     M     N       YouTube     40                                                                                                    | Paste       | Calibri<br>B I | <u>U</u> ≁ | + 11 · ·         | • A A<br>• <u>A</u> • |          | ≫ -<br>  €≣ ∋≣<br>Align | 🔐 Wrap<br>🖃 Merge<br>ment | Text<br>e & Center | General<br>• \$ • % | <b>6 9</b> €.0 | Cond<br>Forma | itional Form<br>tting ← Tak<br>Styles | nat as Ce<br>ble = Style | ell Ins |
| A     B     C     D     E     F     G     H     I     J     K     L     M     N       YouTube     40                                                                                                    | B18         | -              | ×          | √ f <sub>x</sub> |                       |          |                         |                           |                    |                     |                |               |                                       |                          |         |
| YouTube       40       40       40       40       40       40       40       40       40       40       40       40       40       40       40       40       40       40       40       40       40       40       40       40       40       40       40       40       40       40       40       40       40       40       40       40       40       40       40       40       40       40       40       40       40       40       40       40       40       40       40       40       40       40       40       40       40       40       40       40       40       40       40       40       40       40       40       40       40       40       40       40       40       40       40       40       40       40       40       40       40       40       40       40       40       40       40       40       40       40       40       40       40       40       40       40       40       40       40       40       40       40       40       40       40       40       40       40       40       40       40                                                                                                    | Α           |                | в          | с                | D                     | E        | F                       | G                         | Н                  | 1                   | J              | к             | L                                     | м                        |         |
| Facebook       35                                                                                                    | 1 YouTube   | 2              | 40         |                  |                       |          |                         |                           |                    |                     |                |               |                                       |                          |         |
| Snapchat     25                                                                                                    | 2 Faceboo   | k              | 35         |                  |                       |          |                         |                           |                    |                     |                |               |                                       |                          |         |
| Instagram     15     Image: marking and marking and mar                                    | Snapcha     | t              | 25         |                  |                       |          |                         |                           |                    |                     |                |               |                                       |                          |         |
| Twitter     1     Image: state state                                     | 4 Instagrar | m              | 15         |                  |                       |          |                         |                           |                    |                     |                |               |                                       |                          |         |
| Average Time on Social Media                                                                                                    | 5 Twitter   |                | 1          |                  |                       |          |                         |                           |                    |                     |                |               |                                       |                          |         |
| Average Time on Social Media                                                                                                    | 5           |                |            |                  |                       |          |                         |                           |                    |                     |                |               |                                       |                          |         |
| Average Time on Social Media  Average Time on Social Media  Averag | 7           |                |            |                  |                       |          |                         |                           |                    |                     |                |               |                                       |                          |         |
| Average Time on Social Media<br>Average Time on Social Media<br>Average Time on Social Media<br>Average Time on Social Media<br>Auerage Time on Social Media<br>Auerage Time on Social Media                                                                                                    | 3           |                |            |                  |                       |          |                         |                           |                    |                     |                |               |                                       |                          |         |
| Average Time on Social Media  Average Time on Social Media  Averag | 9           |                |            |                  |                       | _        |                         |                           |                    |                     |                |               |                                       |                          |         |
| 4<br>4<br>4<br>5<br>5<br>6<br>7<br>7<br>7<br>7<br>7<br>7<br>7<br>7<br>7<br>7<br>7<br>7<br>7                                                                                                    | 0           |                |            |                  |                       | _        |                         | Average                   | Time on            | Social N            | ledia          |               |                                       |                          |         |
| 4     40     35       4     35       5     25       5     30       7     30       8     15       10     15       10     10       5     10       7     10       10     5       10     10       10     10       10     10       10     10       10     10       10     10       10     10       10     10       10     10       10     10       10     10       10     10       10     10       10     10       10     10       10     10       10     10       10     10       10     10       10     10       10     10       10     10       10     10       10     10       10     10       10     10       10     10       10     10       10     10       10     10       10     10       10       10                                                                                                    | 1           |                |            |                  |                       | 45       | 40                      |                           |                    |                     |                |               |                                       |                          |         |
| 3     3     25     25       5     30     25     15       3     3     15     16       0     5     0     5       0     5     0       1     6     6       3     6     6       1     6     6       1     6     6       1     6     6       1     6     6       1     6     6       1     6     6       1     6     6       1     6     6       1     6     6       1     6     6       1     6     6       1     6     6       1     6     6       1     6     6       1     6     6       1     7     7       1     7     7       1     7     7       1     7     7       1     7     7       1     7     7       1     7     7       1     7     7       1     7     7       1     7     7       1     7       <                                                                                                    | 2           |                |            |                  |                       | 40       |                         | 35                        |                    |                     |                |               |                                       |                          |         |
| 3     30     25     15       3     3     15     15       3     3     15     16       4     1     1     1                                                                                                    | 3           |                |            |                  |                       | 35<br>≳  |                         |                           |                    |                     |                |               |                                       |                          |         |
| i     i     i <th>5</th> <td></td> <td></td> <td></td> <td></td> <td>30</td> <td></td> <td></td> <td></td> <td>25</td> <td></td> <td></td> <td></td> <td></td> <td></td>                                                                                                    | 5           |                |            |                  |                       | 30       |                         |                           |                    | 25                  |                |               |                                       |                          |         |
| 15     15       16     15       10     10       10     5       0     0       11     0       12     0       13     10       14     10       15     10       16     10       17     10       18     10       19     10       10     10       10     10       10     10       10     10       10     10       10     10       10     10       10     10       11     10       11     10       12     10       13     10       14     10                                                                                                    | 6           |                |            |                  |                       | ¥ 25     |                         |                           |                    |                     |                |               |                                       |                          |         |
| 3     3     3     3     13     13     14     14     14     14     14     14     14     14     14     14     14     14     14     14     14     14     14     14     14     14     14     14     14     14     14     14     14     14     14     14     14     14     14     14     14     14     14     14     14     14     14     14     14     14     14     14     14     14     14     14     14     14     14     14     14     14     14     14     14     14     14     14     14     14     14     14     14     14     14     14     14     14     14     14     14     14     14     14     14     14     14     14     14     14     14     14     14     14     14     14     14     14     14     14     14     14     14     14     14     14     14     14     14     14     14     14     14     14     14     14     14     14     14     14     14     14     14     14     14     14     14     1                                                                                                    | 7           |                |            |                  |                       | 15 P     |                         |                           |                    |                     | 15             |               |                                       |                          |         |
| 0     5     1     1     1     1     1     1     1     1     1     1     1     1     1     1     1     1     1     1     1     1     1     1     1     1     1     1     1     1     1     1     1     1     1     1     1     1     1     1     1     1     1     1     1     1     1     1     1     1     1     1     1     1     1     1     1     1     1     1     1     1     1     1     1     1     1     1     1     1     1     1     1     1     1     1     1     1     1     1     1     1     1     1     1     1     1     1     1     1     1     1     1     1     1     1     1     1     1     1     1     1     1     1     1     1     1     1     1     1     1     1     1     1     1     1     1     1     1     1     1     1     1     1     1     1     1     1     1     1     1     1     1     1     1     1 <th>8</th> <td></td> <td></td> <td></td> <td></td> <td>Ξ 10</td> <td></td> <td></td> <td></td> <td></td> <td></td> <td></td> <td></td> <td>_</td> <td></td>                                                                                                    | 8           |                |            |                  |                       | Ξ 10     |                         |                           |                    |                     |                |               |                                       | _                        |         |
| 0     1     0     1     1     1     1     1     1     1     1     1     1     1     1     1     1     1     1     1     1     1     1     1     1     1     1     1     1     1     1     1     1     1     1     1     1     1     1     1     1     1     1     1     1     1     1     1     1     1     1     1     1     1     1     1     1     1     1     1     1     1     1     1     1     1     1     1     1     1     1     1     1     1     1     1     1     1     1     1     1     1     1     1     1     1     1     1     1     1     1     1     1     1     1     1     1     1     1     1     1     1     1     1     1     1     1     1     1     1     1     1     1     1     1     1     1     1     1     1     1     1     1     1     1     1     1     1     1     1     1     1     1     1     1     1 <th>9</th> <td></td> <td></td> <td></td> <td></td> <td>5</td> <td></td> <td></td> <td></td> <td></td> <td></td> <td>4</td> <td></td> <td>_</td> <td></td>                                                                                                    | 9           |                |            |                  |                       | 5        |                         |                           |                    |                     |                | 4             |                                       | _                        |         |
| I     I     YouTube     Facebook     Snapchat     Instagram     Twitter     If youTube       2     Social Media     Social Media     Instagram     Twitter     Instagram     Twitter       3     Image: Social Media     Image: Social Media     Image: Social Media     Image: Social Media     Image: Social Media       4     Image: Social Media     Image: Social Media     Image: Social Media     Image: Social Media                                                                                                    | .0          |                |            |                  |                       | 0 -      |                         |                           |                    |                     |                | Ţ             |                                       |                          | lf vo   |
| 2 Social Media finis<br>3 A Social Media your                                                                                                    | 1           |                |            |                  |                       |          | YouTube                 | Faceb                     | ook Sna            | apchat              | Instagram      | Twitter       |                                       |                          |         |
| 3                                                                                                    | 2           |                |            |                  |                       |          |                         |                           | Socia              | al Media            |                |               |                                       | •                        | finis   |
| your                                                                                                    | .3          |                |            |                  |                       |          |                         |                           | -                  |                     |                |               |                                       |                          |         |
|                                                                                                    | .4          |                |            |                  |                       |          |                         |                           |                    |                     |                |               |                                       |                          | youl    |